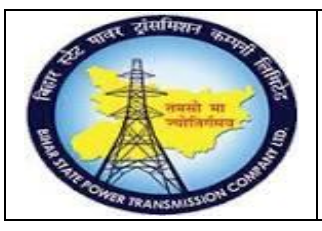

User Manual Process Name:Create Service Master Process Number: 02

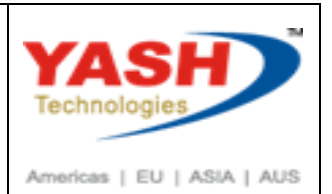

| DOCUMENT DETAILS     |                         |                       |  |  |  |  |  |
|----------------------|-------------------------|-----------------------|--|--|--|--|--|
| Project Name         | Module:                 | Business Scenario:    |  |  |  |  |  |
| SUGAM                | MATERIAL MANAGEMENT     | Create Service Master |  |  |  |  |  |
| MODULE LEAD – BSPTCL | Module Lead – Yash      | PROCESS OWNER -       |  |  |  |  |  |
| Sri Aftab Alam       | Sri.Ashok Kumar Jhanwar | Sri Amar Kumar Mishra |  |  |  |  |  |
| UNSER MANUAL NUMBER  | PROCESS NAME            |                       |  |  |  |  |  |
| 02                   | CREATE SERVICE MASTER   |                       |  |  |  |  |  |

| AUTHORS & PARTICIPANTS |                                                                                                    |  |  |  |  |  |
|------------------------|----------------------------------------------------------------------------------------------------|--|--|--|--|--|
| Role                   | Name                                                                                                    |  |  |  |  |  |
| Core Team Member       | Sri D.K.Jha<br>Miss.Rinki Rani<br>Miss.Surbhi suman<br>Sri Bhaskar Prince<br>Sri Prabhat Kumar<br>Sri Arunachal Prasad Chaurasia |  |  |  |  |  |
| Consultant             | Sri.Madan Balasaheb Magar                                                                                                    |  |  |  |  |  |
| Workshop Participants  |                                                                                                    |  |  |  |  |  |

| Revision History |          |                   |             |                     |
|------------------|----------|-------------------|-------------|---------------------|
| Date             | Document | Document Revision | Author      | Reviewer            |
|                  | Version  | Description       |             |                     |
|                  | V0       | Draft for review  | Madan Magar | Ashok Kumar Jhanwar |

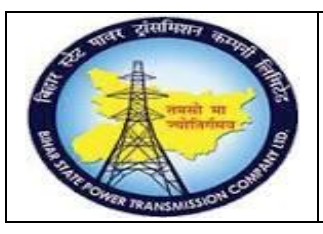

#### User Manual Process Name:Create Service Master Process Number: 02

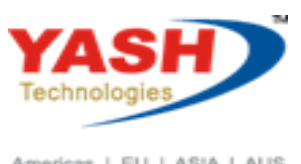

Americas | EU | ASIA | AUS

| SAP T-code | ME51N                 |
|------------|-----------------------|
| Process    | Create Service Master |

#### SAP Easy Access

1. Create Service Master

Enter T-code: AC03

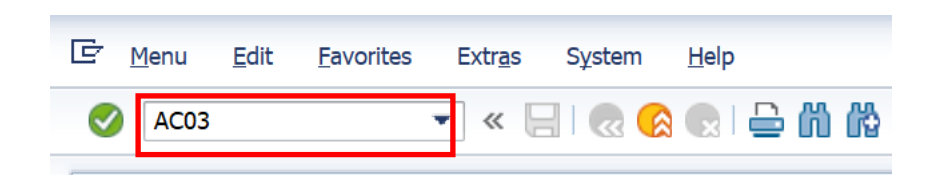

Click on Create Icon

| Display Service 100                                         | 0047      |                  |                      |                 |              |                     |                 |             |              |      |
|-------------------------------------------------------------|-----------|------------------|----------------------|-----------------|--------------|---------------------|-----------------|-------------|--------------|------|
| Tother Service 🛛 🕄 👘 🗋 👔 🔁                                  | xpand All | Collapse All     | 7                    |                 |              |                     |                 |             |              |      |
|                                                             |           |                  | Activity number      | 1000047         |              | Installation of bro | aker test       |             |              |      |
| Short Text                                                  | Activity  | Short Text       | Service Category     | ONM Oper and Ma | ainComp serv | rice 💌              | Short Txt Ch    | ange Allowe | ed           |      |
| Installation of breaker test                                | 1000047   | Installation of  | Base Unit of Measure | AU AU           |              |                     | Deletion Indi   | cator       |              |      |
| • 🗐 Installation Of cvt test                                | 1000071   | Installation O 👻 | Basic Data           |                 |              |                     |                 |             |              |      |
| • 📄 Installation of Danger plate                            | 3000122   | Installation of  | Basic Data           |                 |              |                     |                 |             |              |      |
| E LSMW Inspection of meter test                             | 1000091   | LSMW Inspec      | Mat/Srv.Grp          | SER-ONM         | Service O    | per and Mai         | Authorization G | roup        |              |      |
| • 🖹 LSMW Installation Of cvt test                           | 1000088   | LSMW Installa    | Division             |                 |              |                     | Tax Indicator   |             | 1            |      |
| • 🖹 Number Plate instal                                     | 1000080   | Number Plate     | Valuation Class      | 3200            | Oper and     | Maint Ser           |                 |             |              |      |
| • 📑 Number Plate instal                                     | 1000078   | Number Plate     | Formula              |                 |              |                     | <b>•</b>        |             |              |      |
| <ul> <li>Investigate Number plate installation</li> </ul>   | 3000123   | Number plate     | Graphic              |                 |              |                     | -               |             |              |      |
| <ul> <li>repairing of CC</li> </ul>                         | 1000085   | repairing of C   | Tax Tariff Code      |                 |              |                     |                 |             |              |      |
| Service Operation and Maintenance                           | 1000020   | Service Opera    |                      |                 |              |                     |                 |             |              |      |
| • 🖹 Service Project                                         | 3000112   | Service Projec   | Standard Sony Cat    | 7               |              |                     |                 |             |              |      |
| • 🖹 Service Project 11                                      | 3000116   | Service Projec   | Standard Sony Cat    |                 |              |                     |                 |             |              | _    |
| • 🖹 Soil Investigation                                      | 1000024   | Soil Investiga   | Standard Serv. Cat.  |                 |              |                     | - Inc           |             |              | -    |
| <ul> <li>Soil Investigation</li> </ul>                      | 1000025   | Soil Investiga   | Service Type         |                 |              | _                   | Edition         |             | 0            |      |
| <ul> <li>Soil Investigation</li> </ul>                      | 3000118   | Soil Investiga   | SSC Item             |                 |              |                     |                 |             |              |      |
| <ul> <li>Soil Investigation in all kinds of Soil</li> </ul> | 1000021   | Soil Investiga   | 6                    |                 |              |                     |                 |             |              |      |
| <ul> <li>Soil Investigation in all kinds of Soil</li> </ul> | 3000114   | Soil Investiga   | Time Mgmt            |                 |              |                     |                 |             |              |      |
| • 📄 store cleaning                                          | 1000040   | store cleaning   | Time Management      |                 |              |                     |                 |             |              |      |
| • 📄 Testing of PT test                                      | 1000072   | Testing of PT    | Hier. Service No.    |                 |              |                     |                 |             |              |      |
| • 📄 tower erection of various type of tower                 | 3000121   | tower erectior   | Wage type            |                 |              |                     |                 |             |              |      |
| • 📄 Transformer repair                                      | 1000026   | Transformer r    |                      |                 |              |                     |                 |             |              |      |
| • 📑 transformer repair02                                    | 1000027   | transformer 🛙 🖕  | Purch. Data          |                 |              |                     |                 |             |              |      |
|                                                             | 4 🕨 🗉     | 4 1              | Purchasing Data      |                 |              |                     |                 |             |              |      |
|                                                             |           |                  |                      | _               |              |                     |                 |             |              |      |
|                                                             |           |                  |                      | EN P            |              |                     |                 | AC03 🔻      | bsptclsapdet | 1 IN |

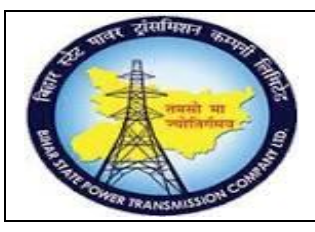

User Manual Process Name:Create Service Master Process Number: 02

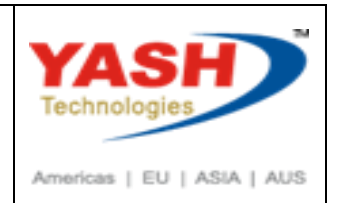

EnterService Short Text, Service category, Base Unit of Measure, Mat/srv. Grp,Tax Indicator, Valuation Class& tax Tariff Code

| • «                             |                             | \$ \$\$\$£\$\$  <b>≂</b> [ | 20 🖷                |                    |                          |          |
|---------------------------------|-----------------------------|----------------------------|---------------------|--------------------|--------------------------|----------|
| Create Service N                | Master Record               |                            |                     |                    |                          |          |
| Other Service 🛛 🚷 🦻 🗋           | 📅 🎦 Expand All 🛛 🎦 Collapse | e All                      |                     |                    |                          |          |
| 1 🖽 . 🗛 🚺                       |                             | Activity number            | 8_1                 | Soil Investigation |                          |          |
| nort Text                       | Activity Short Text         | Service Category           | PROJ Project Comple | te service 💌       | Short Txt Change Allowed |          |
| B                               | % 1                         | Base Unit of Measure       | EA                  |                    | Deletion Indicator       |          |
| computer repair                 | 1000023 computer rep -      | Basic Data                 |                     |                    |                          |          |
| computer repair                 | 3000117 computer rep        | Basic Data                 |                     |                    |                          |          |
| Denger plate installation       | 1000076 Denger plate        | Mat/Srv.Grp                | SER-ONM             |                    | Authorization Group      |          |
| Denger plate installation       | 1000074 Denger plate        | Division                   |                     |                    | Tax Indicator            |          |
| DNU                             | 3000111 DNU                 | Valuation Class            | 3250                | - ·                |                          | <b>'</b> |
| DNU DNU                         | 3000113 DNU                 | Formula                    |                     |                    | -                        |          |
| Inspection of CT test           | 1000045 Inspection of       | Granhic                    |                     |                    | *                        |          |
| El Installation of breaker test | 1000047 Installation of     | oraprine                   | F                   |                    |                          |          |

Enter material Long Text & Click on Save

| <b>F</b>                                     |                         |                                         |
|----------------------------------------------|-------------------------|-----------------------------------------|
| Le Service Master Edit Goto Syst             | em <u>H</u> elp         |                                         |
| 🖉 🛛 👻 🤘                                      | ۸ 🕅 😑 ا 🧟 🔕 🖪 ا         | 5 1 1 1 1 1 1 T I 0 🖳                   |
| Creata Comisa Ma                             | stor Bocord             |                                         |
|                                              | ster Record             |                                         |
| Pother Service 🛛 🕄 🕎 🗋 🛅 📷                   | Expand All Collapse     | 2 All                                   |
|                                              |                         | Purchasing Status Valid from            |
| Short Text                                   | Activity Short Text     | EAN/UPC EAN category                    |
| • 🖹                                          | % 1                     |                                         |
| • E computer repair                          | 1000023 computer rep    | Tinternal Work                          |
| • 🖹 computer repair                          | 3000117 computer rep    | Internal Work                           |
| • 🖹 Denger plate installation                | 1000076 Denger plate    | Conversion AU <=>                       |
| • 🖹 Denger plate installation                | 1000074 Denger plate    |                                         |
| • 🖹 DNU                                      | 3000111 DNU             | Sales and Distribution Data             |
| • 🖹 UNU                                      | 3000113 DNU             | Sales/Distribution Data                 |
| • 🖹 Inspection of CT test                    | 1000045 Inspection of   | Subcontractor group                     |
| • 🖹 Installation of breaker test             | 1000047 Installation of | Costing Model                           |
| <ul> <li>Installation Of cvt test</li> </ul> | 1000071 Installation O  |                                         |
| • 📄 Installation of Danger plate             | 3000122 Installation of |                                         |
| El LSMW Inspection of meter test             | 1000091 LSMW Inspec     |                                         |
| • 📄 LSMW Installation Of cvt test            | 1000088 LSMW Installa   |                                         |
| • 📄 Number Plate instal                      | 1000080 Number Plate    |                                         |
| • 📄 Number Plate instal                      | 1000078 Number Plate    | Long text                               |
| • E Number plate installation                | 3000123 Number plate    |                                         |
| • E repairing of CC                          | 1000085 repairing of C  |                                         |
| Service Operation and Maintenance            | 1000020 Service Opera   | Soil Investigation in all kinds of Soil |
|                                              | 2000112 Service Projec  |                                         |
| El Service Project 11                        | 1000024 Soil Investion  |                                         |
| El Soil Investigation                        | 1000024 Soll Investiga  |                                         |
|                                              | 1000025 Soll Investiga  |                                         |
|                                              | 4 F 🗉 4 F               |                                         |

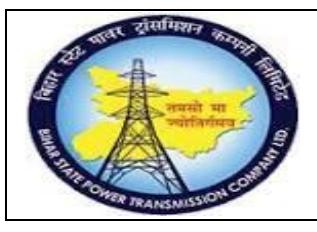

🔄 Performance Assistant

# **Project – SUGAM**

**User Manual Process Name: Create Service Master Process Number: 02** 

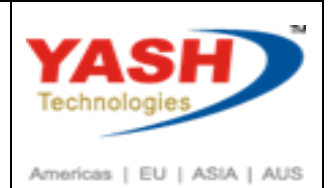

| $\leftarrow \Rightarrow \mathbf{ ll} \neq \mathbf{ 2} \neq \mathbf{ 4} = \mathbf{ 1} = \mathbf{ 2} \mathbf{ 2} \mathbf{ 2} = \mathbf{ 2} \mathbf{ 2} \mathbf$ |
|----------------------------------------------------------------------------------------------------|
| Data records saved                                                                                                    |
| Message no. 30006                                                                                                    |
|                                                                                                    |
| Service Created-3000124                                                                                                    |
|                                                                                                    |
| 2. Change service Master.                                                                                                    |
|                                                                                                    |
| Enter T-code: AC03                                                                                                    |
|                                                                                                    |
| 匠 <u>M</u> enu <u>E</u> dit <u>F</u> avorites Extr <u>a</u> s S <u>y</u> stem <u>H</u> elp                                                                                                    |
| 🗸 🖌 🖌 🖌 🗸 🗸 🗸 🖌 🖌 🗸                                                                                                    |
|                                                                                                    |
|                                                                                                    |
|                                                                                                    |
| Click on Other Service Icon                                                                                                    |
| 토 <u>S</u> ervice Master <u>E</u> dit <u>G</u> oto System <u>H</u> elp                                                                                                    |
|                                                                                                    |
|                                                                                                    |
| Play Service 3000124                                                                                                    |
| Collapse All                                                                                                    |

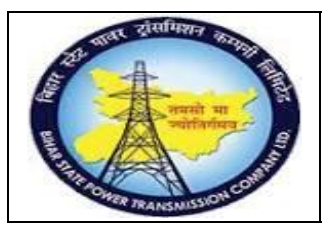

User Manual Process Name:Create Service Master Process Number: 02

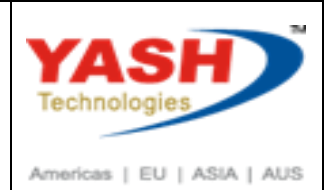

Enter Activity Number

| ট DE1(1)/110 Display Other Service | ×             |
|------------------------------------|---------------|
| Activity number 2000124            | <mark></mark> |
|                                    | X             |

Click on Change/display icon

| E <u>S</u> ervic | ce Master <u>E</u> dit | <u>G</u> oto System | n <u>H</u> elp |                  |                                            |  |
|------------------|------------------------|---------------------|----------------|------------------|--------------------------------------------|--|
| <b>Ø</b>         |                        | ▼ « 📙               | 😡 🚫 😡          | 🕀 🛍 🔞 🕄          | ) 1) 4) 4) 4 ( 4 ( 4 ( 4 ( 4 ( 4 ( 4 ( 4 ( |  |
| <b>7</b>         | Display S              | Service 300         | 0124           |                  |                                            |  |
|                  |                        |                     |                |                  |                                            |  |
| • Other          | Service 🐔              | 🎾 📋 🛄 🔛 Exi         | pand All 🛛 👘   | Collapse All 🏾 🏹 |                                            |  |

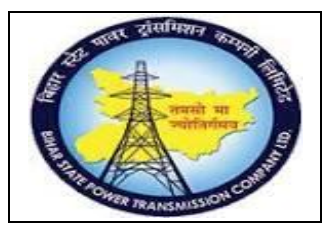

User Manual Process Name:Create Service Master Process Number: 02

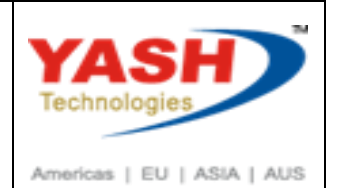

Change The required Field & Click Save

| 도 Service Master Edit Goto Syst  | tem <u>H</u> elp            |                      |                       |                      |                          |
|----------------------------------|-----------------------------|----------------------|-----------------------|----------------------|--------------------------|
| 🕑 🔍 👻                            | i 🕅 🖨 🔊 🔊 🖡                 | 1222                 | 0 🖷                   |                      |                          |
|                                  |                             |                      |                       |                      |                          |
| 🛛 🔁 Change Service 30            | 00124                       |                      |                       |                      |                          |
| 📫 Other Service 🛛 😜 🏠 📔 🎦        | Expand All 🛛 💾 Collapse All | 7                    |                       |                      |                          |
| M 🖽 , 🛃 🚸 ,                      |                             | Activity number      | 3000124               | Soil Investigation   |                          |
| Short Text                       | Activity Short Text         | Service Category     | PROJ Project Complete | e service 🔹 💌        | Short Txt Change Allowed |
| • 🖹 computer repair              | 1000023 computer rep -      | Base Unit of Measure | EA each               |                      | Deletion Indicator       |
| • 🖹 computer repair              | 3000117 computer rep; 💌     | Basic Data           |                       |                      |                          |
| • 🖹 Denger plate installation    | 1000076 Denger plate        | Basic Data           |                       |                      |                          |
| • 🖹 Denger plate installation    | 1000074 Denger plate        | Mat/Srv.Grp          | SER-ONM S             | Service Oper and Mai | Authorization Group      |
| • 🖹 DNU                          | 3000111 DNU                 | Division             |                       |                      | Tax Indicator 1          |
| • 🖹 DNU                          | 3000113 DNU                 | Valuation Class      | 3250 P                | Project Services     |                          |
| • 🖹 Inspection of CT test        | 1000045 Inspection of       | Formula              |                       | •                    |                          |
| • 📄 Inspection of meter test     | 1000086 Inspection of       | Graphic              |                       | •                    |                          |
| • 📄 Installation of breaker test | 1000047 Installation of     | Tax Tariff Code      | 1503023               |                      |                          |
| • 📄 Installation Of cvt test     | 1000071 Installation O      |                      |                       |                      |                          |

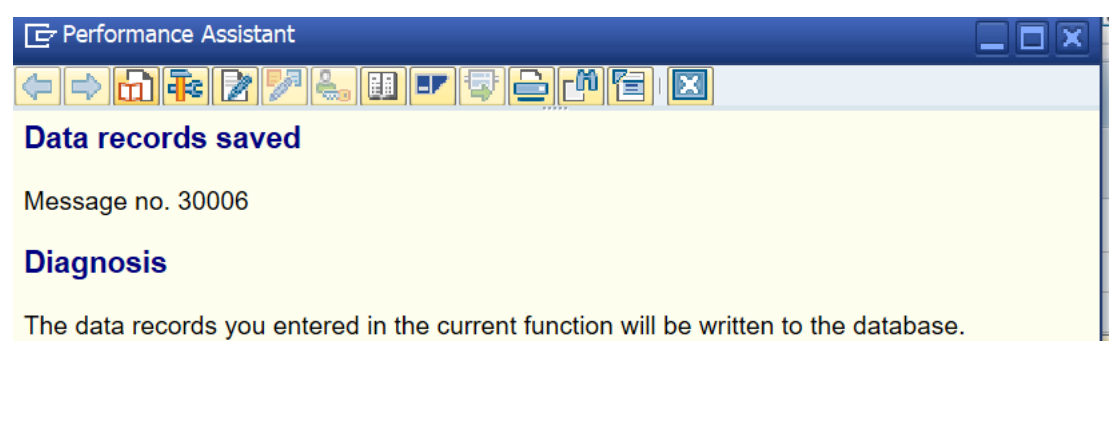

#### 3. Display service Master

#### Enter T-code: AC03

| ¢ | <u>M</u> enu | <u>E</u> dit | <u>F</u> avorites | Extr <u>a</u> s | System | <u>H</u> elp |    |
|---|--------------|--------------|-------------------|-----------------|--------|--------------|----|
| V | AC03         |              |                   | • « 📄           | 🗟 🚫    |              | ሰራ |

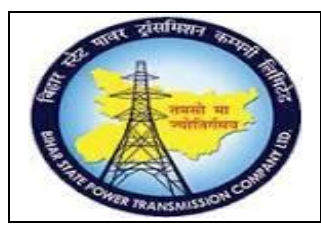

User Manual Process Name:Create Service Master Process Number: 02

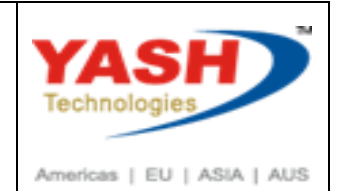

Click on Other Service Icon

| E <u>S</u> ervice Master | <u>E</u> dit <u>G</u> oto S <u>y</u> stem <u>H</u> elp |   |
|--------------------------|--------------------------------------------------------|---|
| Ø                        | 🕈 🗘   🆓 💾 🖨   🧟 🔊   🖯 » 🔻                              | Ð |
| 💌 🕽 Displ                | ay Service 3000124                                     |   |
| Other Service            | 🥉 🥎 🗋 📳 🎦 Expand All 🛛 🎦 Collapse All 🛛 🌄              |   |

Enter Activity Number

| E DE1(1)/110 Display Otl | her Service | X        |
|--------------------------|-------------|----------|
| Activity number          | 3000124     | þ        |
|                          |             | <b>×</b> |

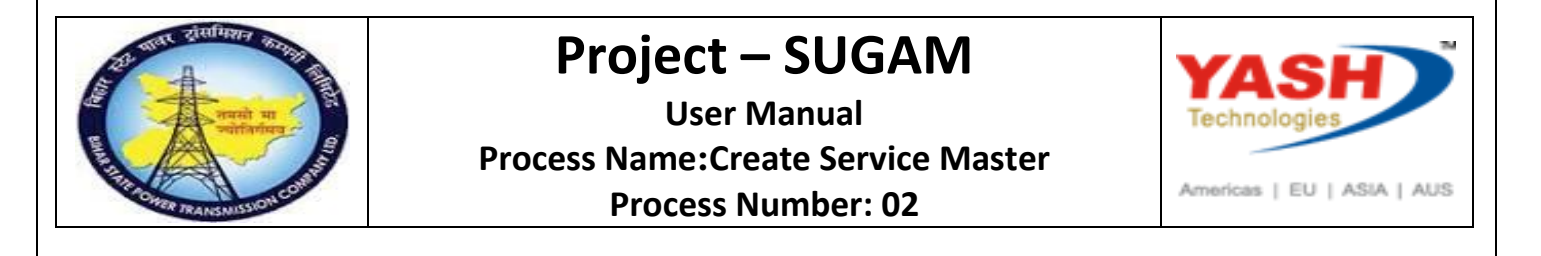

| 🔁 📙 Display Service 3000124                                 |                            |                      |                   |                      |                          |
|-------------------------------------------------------------|----------------------------|----------------------|-------------------|----------------------|--------------------------|
| rother Service 🛛 🕄 🏷 🗋 🚺 🎦 E                                | xpand All 🛛 💾 Collapse All | 27                   |                   |                      |                          |
| M) 🖽 🔒 🛃 🤣 🔒                                                |                            | Activity number      | 3000124           | Soil Investigation   |                          |
| Short Text                                                  | Activity Short Text        | Service Category     | PROJ Project Comp | olete service 🔹 🔻    | Short Txt Change Allowed |
| • E Inspection of meter test                                | 1000086 Inspection of -    | Base Unit of Measure | EA each           |                      | Deletion Indicator       |
| Installation of breaker test                                | 1000047 Installation of -  | Basic Data           |                   |                      |                          |
| • 📄 Installation Of cvt test                                | 1000071 Installation O     | Basic Data           |                   |                      |                          |
| • 🖹 Installation Of cvt test                                | 1000083 Installation O     | Mat/Srv.Grp          | SER-ONM           | Service Oper and Mai | Authorization Group      |
| • 🖹 Installation of Danger plate                            | 3000122 Installation of    | Division             |                   |                      | Tax Indicator            |
| • 🖹 Number Plate instal                                     | 1000080 Number Plate       | Valuation Class      | 3250              | Project Services     |                          |
| • 🖹 Number Plate instal                                     | 1000078 Number Plate       | Formula              |                   | •                    |                          |
| El Number plate installation                                | 3000123 Number plate       | Graphic              |                   | -                    |                          |
| Service Operation and Maintenance                           | 1000020 Service Opera      | Tax Tariff Code      | 1503023           |                      |                          |
| • 🖹 Service Project                                         | 3000112 Service Projec     |                      | 1000020           |                      |                          |
| El Service Project 11                                       | 3000116 Service Projec     | Chandraid Cons. Cat  |                   |                      |                          |
| Soil Investigation                                          | 3000124 Soil Investiga     | Standard Serv. Cat.  |                   |                      |                          |
| • 🖹 Soil Investigation                                      | 1000024 Soil Investiga     | Standard Serv. Cat.  |                   |                      | - 100                    |
| Soil Investigation                                          | 1000025 Soil Investiga     | Service Type         |                   |                      | Edition                  |
| Soil Investigation                                          | 3000118 Soil Investiga     | SSC Item             |                   |                      |                          |
| <ul> <li>Soil Investigation in all kinds of Soil</li> </ul> | 1000021 Soil Investiga     |                      |                   |                      |                          |
| <ul> <li>Soil Investigation in all kinds of Soil</li> </ul> | 3000114 Soil Investiga     | Time Mgmt            |                   |                      |                          |
| • 🖹 store cleaning                                          | 1000040 store cleaning     | Time Management      |                   |                      |                          |
| <ul> <li>Testing of PT test</li> </ul>                      | 1000072 Testing of PT      | Hier. Service No.    |                   |                      |                          |
| • 📄 tower erection of various type of tower                 | r 3000121 tower erectior   | Wage type            |                   |                      |                          |
| • 🖹 Transformer repair                                      | 1000026 Transformer r      |                      |                   |                      |                          |
| • 📄 transformer repair02                                    | 1000027 transformer re     | Purch. Data          |                   |                      |                          |
|                                                             | 4 >                        | Purchasing Data      |                   |                      |                          |

4. Service Master Deletion Flag

Enter T-code: AC03

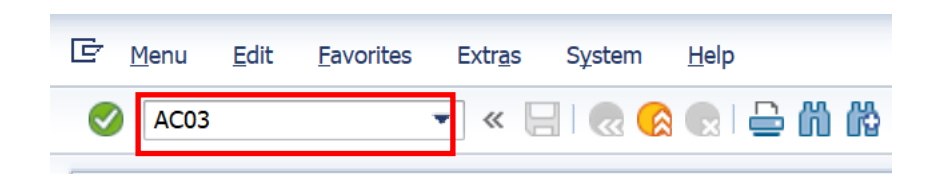

#### Click on Other Service Icon

| E Service Master | <u>E</u> dit <u>G</u> oto System <u>H</u> elp |   |
|------------------|-----------------------------------------------|---|
|                  | 👻 🗶 🔚 🗶 🚫 💽 🖨 🛗 🖏 🎝                           | D |
| 🖲 Displ          | ay Service 3000124                            |   |
| Other Service    | 🧯 🥎 🛅 📔 🎦 Expand All 🛛 🎦 Collapse All 🛛 🌄     |   |

#### BSPTCL\_MM\_ Create Service Master

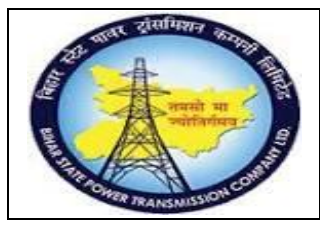

User Manual Process Name:Create Service Master Process Number: 02

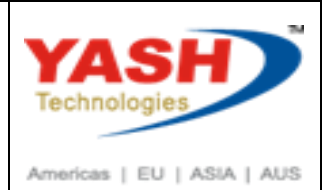

**Enter Activity Number** 

| E DE1(1)/110 Display Other Service | ×          |
|------------------------------------|------------|
| Activity number 3000124            | ja         |
|                                    | <b>×</b> × |

#### Click on Change/display icon

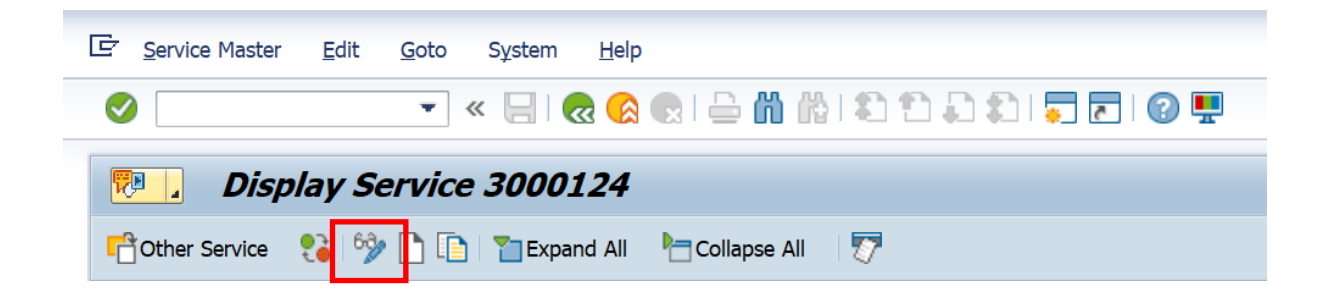

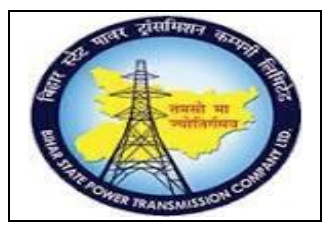

User Manual Process Name:Create Service Master Process Number: 02

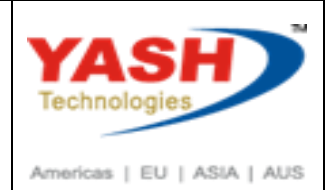

Click On Deletion Flag Indicator & Save.

| Er Service Master Edit Goto System           | em <u>H</u> elp            |                                         |                               |                          |   |    |
|----------------------------------------------|----------------------------|-----------------------------------------|-------------------------------|--------------------------|---|----|
| 🖉 💽 👻 🤘                                      | 🔁 😪 💽   🖨 🛍 🕯              | 1 Q Q Q Q Q Q Q Q Q Q Q Q Q Q Q Q Q Q Q | 0 🖷                           |                          |   |    |
| Change Service 30                            | 00124                      |                                         |                               |                          |   |    |
| - Cher Service 🛛 🚷 👘 🗋 👔 🖬                   | xpand All 🛛 💾 Collapse All | 27                                      |                               |                          |   |    |
| 🕅 🖽 📕 🦀 🔒                                    |                            | Activity number                         | 3000124 Soil Investigatio     | n                        |   | *  |
| Short Text                                   | Activity Short Text        | Service Category                        | PROJ Project Complete service | Short Txt Change Allowed |   | Ť. |
| • 🖹 computer repair                          | 1000023 computer rep -     | Base Unit of Measure                    | EA each                       | ✓ Deletion Indicator     | 1 |    |
| computer repair                              | 3000117 computer rep 💌     | Easic Data                              |                               | -                        | - |    |
| Denger plate installation                    | 1000076 Denger plate       | Basic Data                              |                               |                          |   |    |
| Denger plate installation                    | 1000074 Denger plate       | Mat/Srv.Grp                             | SER-ONM Service Oper and Mai  | Authorization Group      |   |    |
| • 📄 DNU                                      | 3000111 DNU                | Division                                |                               | Tax Indicator            | 1 |    |
| • 🖹 DNU                                      | 3000113 DNU                | Valuation Class                         | 3250 Project Services         |                          |   |    |
| <ul> <li>Inspection of CT test</li> </ul>    | 1000045 Inspection of      | Formula                                 |                               | *                        |   |    |
| • 📄 Inspection of meter test                 | 1000086 Inspection of      | Graphic                                 |                               | *                        |   |    |
| Installation of breaker test                 | 1000047 Installation of    | Tax Tariff Code                         | 1503023                       |                          |   |    |
| <ul> <li>Installation Of cvt test</li> </ul> | 1000071 Installation O     |                                         |                               |                          |   |    |

| C Performance Assistant                                                                                                    |
|----------------------------------------------------------------------------------------------------|
| $(\Rightarrow \Rightarrow \textcircled{l} \Rightarrow \textcircled{l} \neq (a ) = (a ) \textcircled{l} \Rightarrow \textcircled{l} \Rightarrow \textcircled{l}$ |
| Data records saved                                                                                                    |
| Message no. 30006                                                                                                    |
|                                                                                                    |
|                                                                                                    |
|                                                                                                    |
| 5. Service Master Report.                                                                                                    |
| Enter T-Code-AC06                                                                                                    |
|                                                                                                    |
|                                                                                                    |
| 匠 <u>M</u> enu <u>E</u> dit <u>F</u> avorites Extr <u>a</u> s System <u>H</u> elp                                                                                                    |
| 🖉 🗛 🗸 🖌 🔍 🐨 🐨 🐨                                                                                                    |
|                                                                                                    |
| SAP Easy Access                                                                                                    |
|                                                                                                    |
|                                                                                                    |

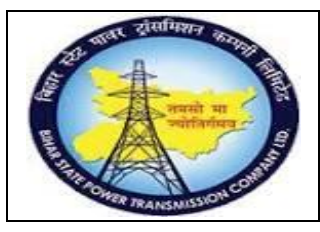

User Manual Process Name:Create Service Master Process Number: 02

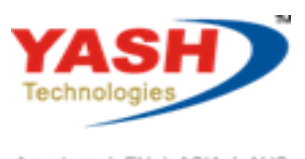

Americas | EU | ASIA | AUS

Enter Criteria on which report Should be displayed & execute

| 7 <u>P</u> rogram <u>E</u> dit <u>G</u> oto Sy                                                                                                    | <sub>/</sub> stem <u>H</u> elp |                 |  |
|----------------------------------------------------------------------------------------------------|--------------------------------|-----------------|--|
| <ul> <li>The second second</li></ul> | × 🔚 I 🚷 🚷 🖨 🖁 🕷                | 1 2 2 2 2 2 2 3 |  |
| List Display: Service                                                                                                    | Master: Selection of S         | ervices         |  |
|                                                                                                    |                                |                 |  |
| <b>V</b>                                                                                                    |                                |                 |  |
| Service selection                                                                                                    |                                |                 |  |
| Activity number                                                                                                    |                                | to              |  |
| Service Category                                                                                                    |                                | to              |  |
| Service Short Text                                                                                                    |                                | to              |  |
| Material Group                                                                                                    | SER-ONM                        | to              |  |
| Division                                                                                                    | <u>a</u>                       | to              |  |
| Hier. Service No.                                                                                                    |                                | to              |  |
| Service Type                                                                                                    |                                | to              |  |
| Edition                                                                                                    |                                | to              |  |
| SSC Item                                                                                                    |                                | to              |  |
| Wage type                                                                                                    |                                | to              |  |
| Subcontractor group                                                                                                    |                                | to              |  |
| Costing Model                                                                                                    |                                | to              |  |
| User Field 1                                                                                                    |                                | to              |  |
| User Field 2                                                                                                    |                                | to              |  |
| User Field 3                                                                                                    |                                | to              |  |
| User Field 4                                                                                                    |                                | to              |  |

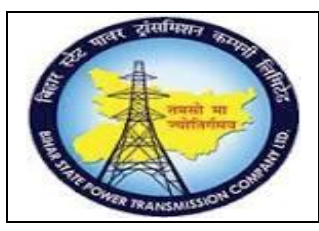

#### User Manual Process Name:Create Service Master Process Number: 02

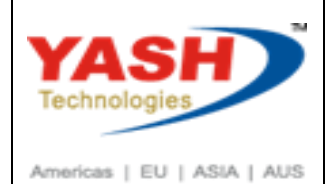

Output

| List Display:      | Service Master: List of Services            |                           |
|--------------------|---------------------------------------------|---------------------------|
| 3 💖 🚱 🛛 🖣          | 🕨 🕨 🖹 🗳 🚍 🍞 🚹 🗐 🗞 Service 🛅 🎦 🔀 🎦           | Subtotal [ 🔁 🚺 Selections |
| Sel. Activity numb | er Service Short Text                       | BUn                       |
| 1000020            | Service Operation and Maintenance           | EA                        |
| 1000022            | Excavation in all types of soil & rock      | NO                        |
| 1000023            | computer repair                             | EA                        |
| 1000024            | Soil Investigation                          | AU                        |
| 1000026            | Transformer repair                          | AU                        |
| 1000027            | transformer repair02                        | AU                        |
| 1000028            | transformer repair03                        | AU                        |
| 1000029            | PT installation                             | AU                        |
| 1000030            | PT Installation02                           | AU                        |
| 1000031            | PT Installation03                           | AU                        |
| 1000040            | store cleaning                              | AU                        |
| 1000041            | Test 1                                      | AU                        |
| 1000042            | Number plate install                        | AU                        |
| 1000043            | Denger plate installation                   | AU                        |
| 1000044            | Installation of circuit breaker test        | AU                        |
| 1000046            | Tower Maintainance test                     | AU                        |
| 1000047            | Installation of breaker test                | AU                        |
| 1000048            | Installation Of cvt test                    | AU                        |
| 1000049            | Testing of PT test                          | AU                        |
| 1000050            | repairing of CC                             | AU                        |
| 1000051            | Inspection of meter test                    | AU                        |
| 1000052            | Installation of breaker test                | AU                        |
| 1000053            | Installation Of cvt test                    | AU                        |
| 1000054            | Testing of PT test                          | AU                        |
| 1000055            | repairing of CC                             | AU                        |
| 1000056            | Inspection of meter test                    | AU                        |
| 1000057            | The shall be block and have a base be shall | A11                       |